Release Feb 25th, 2010

## 1. How to test Cash Drawer with OPOS driver.

File required: ppos\_opos\_setup\_v11[n].exe where [n] indicates version#.

1. run the installation program

2. run PPOS Config (Program Files – PPOS\_OPOS)

3. go to "Cash Drawer(s)" tab

4. select default Device Name to the following (assuming drawer is connected to port# 1)

(i) "atomdr1" if your terminal has an Intel Atom processor

(ii) "m5dr1" if your terminal has other Intel processor

5. make sure Device Type = ATOMDIO-1 (or M5DIO-1) respectively
6. click [Test]
7. click [Open Drawer] to test
8. Cash drawer will open.
9. Also check status "Drawer is: Open"
10. Exit.

You can use "m5dr1" for device name in your app.

To create new Device Name, click [New] and make sure the device type corresponds to port #1 (ATOMDIO-1) or #2 (ATOMDIO-2)

## 2. Test Failed (Cash Drawer does not open)

Could be caused by missing COM7, ie. the cash drawer I/O address defined by our motherboard. This will happen if customer installs their own Windows.

To correct the problem: install device "pposportio.inf"

Files required:

- 1. pposportio.inf
- 2. pposportio.sys

Steps:

1. Click Start / Settings/ Control Panel / Add Hardware.

2. "Welcome to the Add Hardware Wizard." Press [Next] button.

3. "Is the hardware connected?" Select "Yes..." then press [Next] button.

4. "The following hardware is already installed."Scroll to the bottom of the list.Select "Add a new hardware device" then press [Next] button.

5. "The wizard can help you install other hardware. "

Select "Install the hardware that I manually select from a list." then press [Next] button.

6. "From the list below, select the type of hardware you are installing." Select "Show All Devices" then press [Next] button. (Windows will take a while to locate all devices)

7. "Add Hardware Wizard" Click [Have Disk...]

8. "Install from disk" Click [Browse], and go to folder where the above 2 files are located. Select file "pposportio.inf", press [Open] button, then [OK]

9. "Add Hardware Wizard." Select "Pioneer POS Port I/O Driver" then press [Next] buton.

10. "The wizard is ready to install your hardware" Press [Next] button.

11. "Warning dialog: "The software ... has not passed Windows Logo testing ..." Press [Continue Anyway] button.

12. Installation completes, then "Completing the Add Hardware Wizard" dialog confirms installation. Press [Finish] button.

NOTE: To check if installation is successful, go to "Control Panel – System – Hardware tab – Device Manager – Ports", an entry should exist: "PioneerPOS Port I/O Driver (COM7) "

For further assistance, please contact: <a href="mailto:support@pioneerpos.com">support@pioneerpos.com</a> or 909-468-9757.